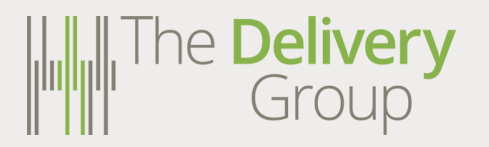

# User Guide: Item AWB Entry

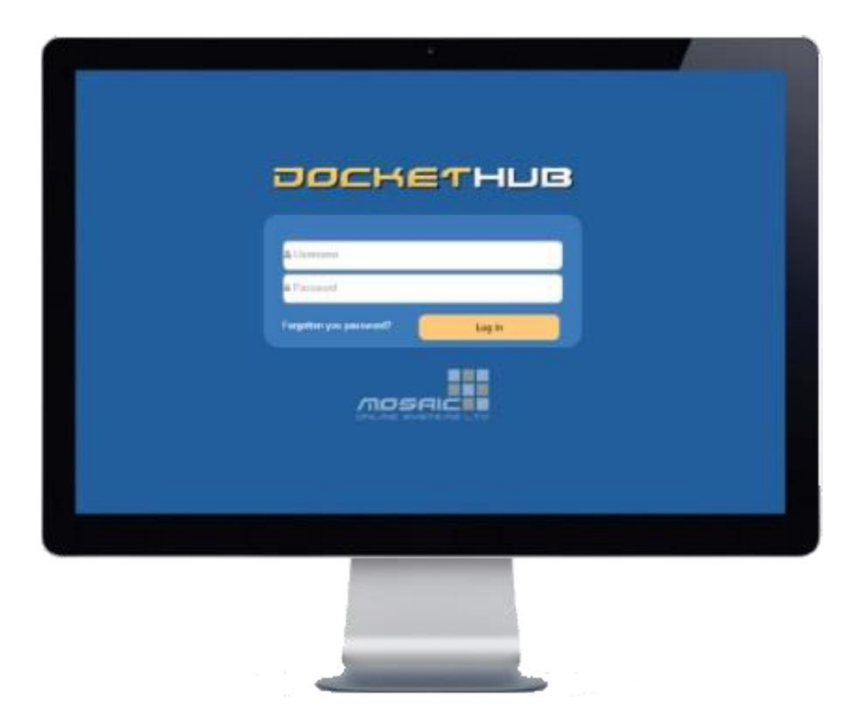

www.the**delivery**group.co.uk

# The Delivery Group User Guide Item AWB Entry

| WHAT IS ITEM AWB ENTRY?                            | .3        |
|----------------------------------------------------|-----------|
| LOG IN TO DOCKET HUB                               | .3        |
| HOW TO USE THE ITEM AWB ENTRY SCREEN               | 4         |
| ACCESS THE ITEM AWB SCREEN                         | 4         |
| HOW TO CHECK AND UPDATE THE RETURN ADDRESS         | <u>.5</u> |
| HOW TO GENERATE A ROYAL MAIL LABEL                 | 5         |
| <u>STEP 1 – RECIPIENT NAME</u>                     | <u>5</u>  |
| STEP 2 – RECIPIENT ADDRESS                         | <u>.5</u> |
| <u>STEP 3 – SHIPMENT SETTINGS</u>                  | <u>.5</u> |
| STEP 4 – CONTENTS AND DIMENSIONS                   | <u>.6</u> |
| <u>STEP 5 – SHIPMENT LIST (NUMBER OF PACKAGES)</u> | <u>.6</u> |
| STEP 6 – SERVICE SELECTION                         | <u>.6</u> |
| <u>STEP 7 – GENERATE LABEL</u>                     | <u>.6</u> |
| STEP 8 – DOWNLOAD YOUR LABELS                      | <u>.6</u> |
| HOW TO GENERATE A YODEL LABEL                      | 7         |
| STEP 1 – RECIPIENT NAME                            | 7         |
| STEP 2 – RECIPIENT ADDRESS                         | <u>.7</u> |
| <u>STEP 3 – SHIPMENT SETTINGS</u>                  | <u>.7</u> |
| STEP 4 – CONTENTS AND DIMENSIONS                   | <u>.8</u> |
| <u>STEP 5 – SHIPMENT LIST (NUMBER OF PACKAGES)</u> | <u>.8</u> |
| STEP 6 – SERVICE SELECTION                         | <u>.8</u> |
| <u>STEP 7 – GENERATE LABEL</u>                     | <u>.8</u> |
| STEP 8 – DOWNLOAD YOUR LABELS                      | <u>9</u>  |
| HOW TO GENERATE AN INTERNATIONAL MAIL LABEL        | 10        |
| STEP 1 – RECIPIENT NAME                            | 10        |
| STEP 2 – RECIPIENT ADDRESS                         | 10        |
| STEP 3 – SHIPMENT SETTINGS                         | 10        |
| STEP 4 – CONTENTS AND DIMENSIONS                   | 10        |
| <u>STEP 5 – SHIPMENT LIST (NUMBER OF PACKAGES)</u> | 11        |
| STEP 6 – SERVICE SELECTION                         | <u>11</u> |
| <u>STEP 7 – GENERATE LABEL</u>                     | <u>11</u> |
| STEP 8 – DOWNLOAD YOUR LABELS                      | <u>12</u> |
| HOW TO REPRINT A LABEL                             | <u>12</u> |
| DOWNLOAD YOUR TRACKING REFERENCE NUMBERS           | 15        |

# What is Item AWB Entry?

The Item AWB Entry screen is a portal in which you can create labels manually and individually.

To create individual labels in Docket Hub you have 2 options.

You can either:

- Use the Item Level Upload method with only one line on the CSV populated or;
- You can use the Item AWB Entry portal.

he **Delivery** Group

This guide will explain how to use the Item AWB interface to generate individual labels. Please see the Item Level Upload User Guide if you would like instructions on how to upload a CSV file to generate labels.

# LOG IN TO DOCKET HUB

Docket Hub is the clever software that creates labels ready to be printed and used to mail items.

To access Docket Hub open a web browser and navigate to:

# www.dockethub.com

Once you have arrived you will see the Docket Hub Login Screen.

You will be asked to enter your username and password. If you haven't been given your login details yet please speak to your Account Manager, Implementation Manager or Client Services.

Once logged in you will arrive at the main **Home Page** which will look like this:

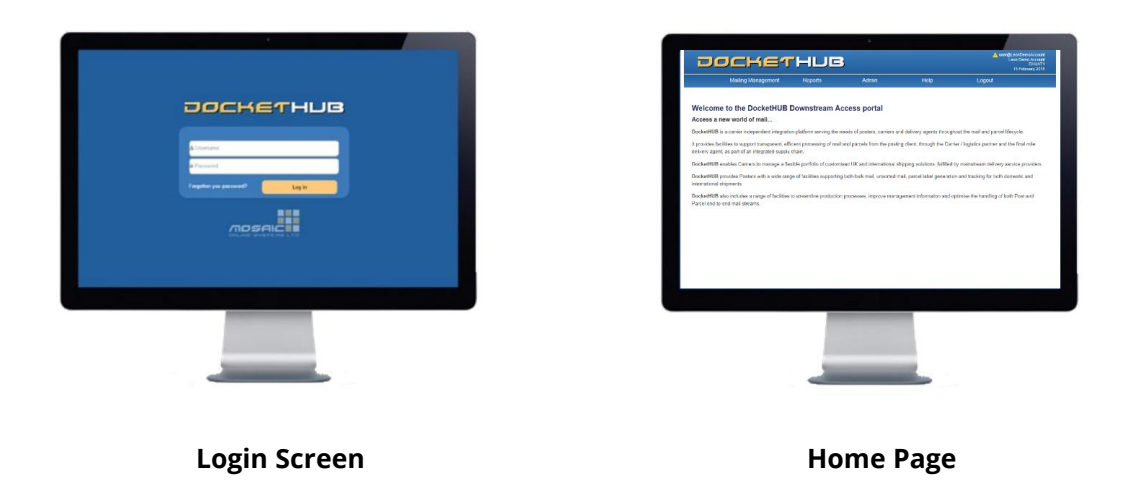

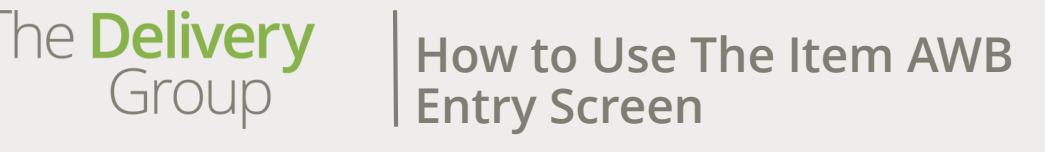

# ACCESS THE ITEM AWB SCREEN

At the top of the page you will see five menus, these are:

| Mailing Management         | Reports            | Admin              | Help               | Logout               |  |
|----------------------------|--------------------|--------------------|--------------------|----------------------|--|
|                            |                    |                    |                    |                      |  |
| Hover your mouse over the  | Mailing Management | menu and you wil   | l see two option   | s, Item and Mailings |  |
| Hover your mouse over Item | and you will see a | sub menu that lool | ks like this: Item | Level Activity       |  |
|                            |                    |                    | Item               | Level Upload         |  |
|                            |                    |                    | Item               | Search               |  |
| Click on Item AWB Entry    |                    |                    | Item               | AWB Entry            |  |

This will take you to the Item AWB Entry Screen where you can start to complete the fields to generate your label. The screen will look like this:

|                  | Mailing Management       | Reports       | Admin                     | Help              | Logout                 |   |
|------------------|--------------------------|---------------|---------------------------|-------------------|------------------------|---|
| g Management     |                          | m AWB Entry   |                           |                   |                        |   |
| Recipie          | ent Sender               | ltem          |                           | Service           |                        |   |
| Recipient Data   | lle                      | 1 of 1        |                           |                   | -                      |   |
| - recipient orea |                          | Template      | Select standard templates | ⊴_?               | he <b>Deliver</b>      | Υ |
| Recipient N      | lame                     | Weight /      | Length Width Heigh        | t i               | Group                  | 1 |
| Recipient E      | imail                    | We g          | L mm Wi mm H r            | nm ?              | Group                  |   |
| + Int Code       | Contact Number           | ? Item Refere | nce                       | 2                 |                        |   |
|                  | 0. K.                    | Item Content  |                           | Automatic S       | ervice Selection       | ? |
| - Recipient Addr | 855                      |               |                           | Delivery Servic   | e:                     |   |
| United King      | gdom 💌                   | ?             | al Itom Dunkente This Ito |                   |                        |   |
| POSTCOD          | E Manual Entry           | ?             | ouplicate this ite        | Subm              | t Advice / Print Label | ? |
| Company N        | Jame                     | Shipment List |                           |                   |                        | _ |
|                  |                          |               |                           | - Snipments (+) - |                        |   |
| Address Lin      | ne 1                     | litern 1      | Decisii                   | ?                 |                        |   |
| Address Lir      | ne 2                     | 1 (0)g / (0   | mm x {0}mm x {0}mm        |                   |                        |   |
| Address Lin      | ne 3                     |               |                           |                   |                        |   |
| Town/City        | Town/City                |               |                           |                   |                        |   |
| County/State     | County/State             |               |                           |                   |                        |   |
| Shipment Setting | 6                        |               |                           |                   |                        |   |
| Document         | ts Only?                 | ?             |                           |                   |                        |   |
| Send Sms         | Alerts to Recipient      | ?             |                           |                   |                        |   |
| Send Ema         | ails Alerts to Recipient | ?             |                           |                   |                        |   |
| Commerc          | ial Invoice Required     | ?             |                           |                   |                        |   |
| Shipment Re      | eference                 | ?             |                           |                   |                        |   |
| Delivery Inst    | tructions                | ?             |                           |                   |                        |   |
| 24/04/2018       |                          |               |                           |                   |                        |   |
|                  |                          |               |                           |                   |                        |   |

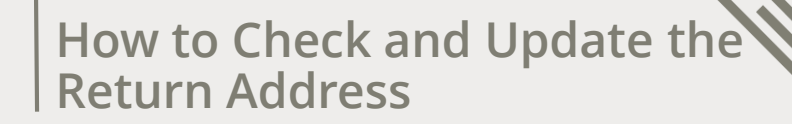

Your return address should be populated automatically but if you need to change it for any reason, click on the Sender tab and update the return address details.

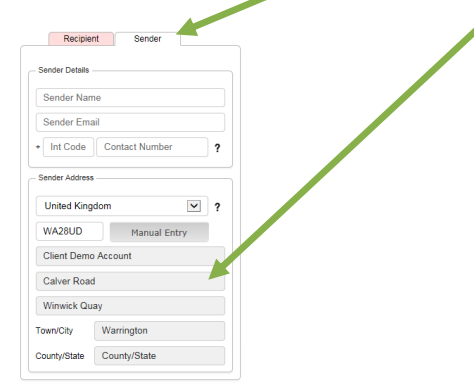

he **Delivery** Group

> You can either enter the return address manually by clicking on the Manual Entry button or type the postcode and choose the address from the drop down list.

| United Kingdor | m             | ~ |
|----------------|---------------|---|
| CW7 2TT        | Manual Entr   | y |
| 1 MEADOW R     | ISE, WINSFORD | ~ |
| 2 MEADOW R     | ISE, WINSFORD |   |
| 3 MEADOW R     | ISE, WINSFORD |   |
| 4 MEADOW R     | ISE, WINSFORD |   |
| 5 MEADOW R     | ISE, WINSFORD |   |
| 6 MEADOW R     | ISE, WINSFORD |   |
| 7 MEADOW R     | ISE, WINSFORD |   |
| 8 MEADOW R     | ISE, WINSFORD | ~ |
|                |               |   |

## HOW TO GENERATE A ROYAL MAIL LABEL

For Royal Mail items, complete the following steps to generate your label.

## Step 1 – RECIPIENT NAME

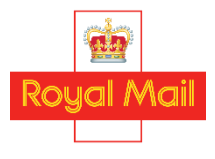

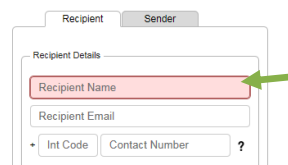

Type the recipient name here.

Recipient email is not required. The telephone number field is optional, whatever is entered here will be printed on the label.

## **STEP 2 – RECIPIENT ADDRESS**

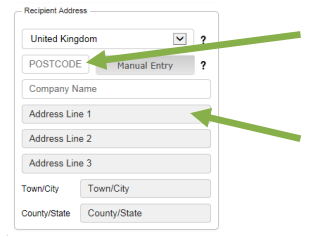

Type in the recipient post code and select the correct address from the drop down list.

If the required recipient address doesn't show up in the drop down list click on and type in the address manually.

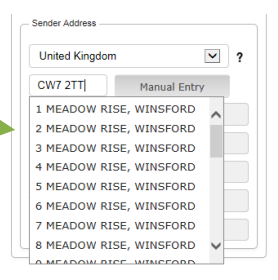

## **STEP 3 – SHIPMENT SETTINGS**

| Snipment Settings               |   |
|---------------------------------|---|
| Documents Only?                 | ? |
| Send Sms Alerts to Recipient    | ? |
| Send Emails Alerts to Recipient | ? |
| Commercial Invoice Required     | ? |
| Shipment Reference              | ? |
| Delivery Instructions           | ? |
| 18/05/2018                      |   |
|                                 |   |

For Royal Mail items the only part of the Shipment Settings box you need to complete is the date that the item will be collected by The Delivery Group. This is always defaulted to today's date but you can change this here if the item is being labelled for collection on a later date.

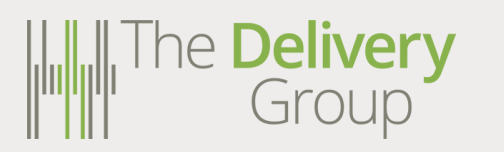

# **STEP 4 – CONTENTS AND DIMENSIONS**

| emplate     | Select sta | ndard temp  | lates 🔽   | ?        |
|-------------|------------|-------------|-----------|----------|
| Weight      | / Length   | Width       | Height    |          |
| We g        | L mm       | Wi mm       | H m       | m ?      |
| Item Ref    | erence     | -           |           | <b>.</b> |
| - Item Cont | ents 🛧 —   |             |           |          |
|             |            |             |           |          |
| Ad Adda     | ional Item | Duplicate 1 | This Iter | 2        |

Enter the item weight, length, width and height here.

If you would like an 'Item Reference' (e.g. customer order number) to be printed on the label, enter it here.

'Item contents' only need to be completed for international items. This can be left blank for Royal Mail items.

## STEP 5 – SHIPMENT LIST (NUMBER OF PACKAGES)

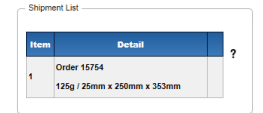

For Royal Mail items this section will just repeat the data you have entered for Step 4. Multiple orders in the same shipment is not supported by Royal Mail.

## **STEP 6 – SERVICE SELECTION**

| The <b>Deliver</b><br>Group                   | y |
|-----------------------------------------------|---|
| Automatic Service Selection                   | ? |
| Delivery Time                                 | ? |
| Select Proof of Delivery                      | ? |
| Saturday Delivery                             | ? |
| Fragile                                       | ? |
| Delivery Service:<br>Delivery Period: Economy |   |
| Submit Advice / Print Label                   | ? |

 Once you reach Step 6 you can either let Docket Hub
 choose the best service for a package based upon the weight, dimensions and any other data you have entered or you can select the service manually.

Royal Mail services are shown as 'Economy Large Letter Service' and 'Economy Parcel Service' depending on the format of the item.

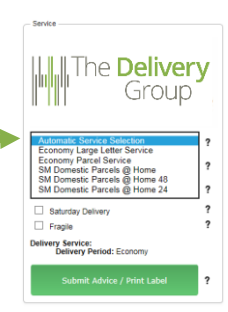

#### STEP 7 – GENERATE LABEL

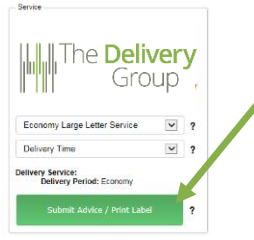

To generate your label click on the Print Label button.

When asked, check all the details and click 'Yes' if you are happy that the correct service has been selected.

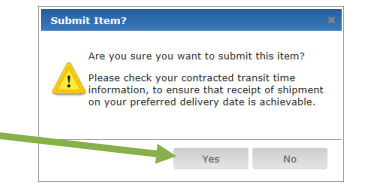

# **STEP 8 – DOWNLOAD YOUR LABELS**

At the bottom of the screen you should see a box like this if you use Microsoft Internet Explorer:

| Do you want to open or save Labels_9677-2018-02-16T13_49_41.pdf (743 KB) from dhuat1mvc.dockethubtest.com? | Open | Save | • | Cancel | × |  |
|----------------------------------------------------------------------------------------------------|------|------|---|--------|---|--|
|----------------------------------------------------------------------------------------------------|------|------|---|--------|---|--|

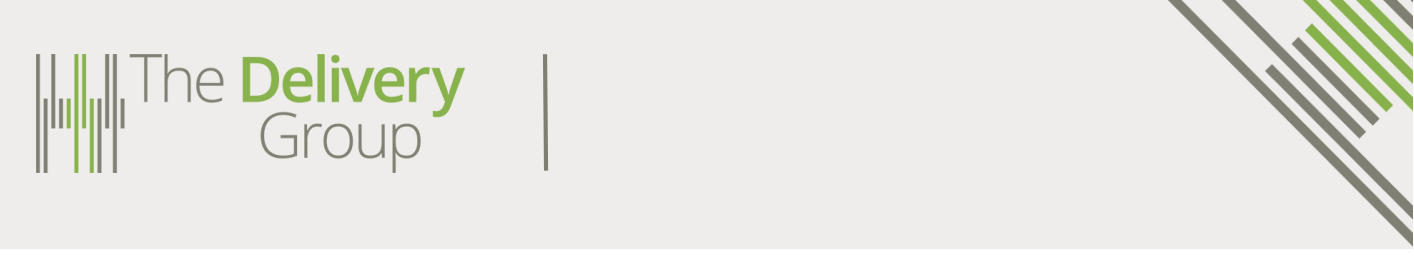

Or like this if you are using Google Chrome:

🔁 Labels\_9678-2018-....pdf ^ Show all ×

Once you've opened your label file you can either choose to save it on your PC, laptop or network or send it directly to the printer to print the labels.

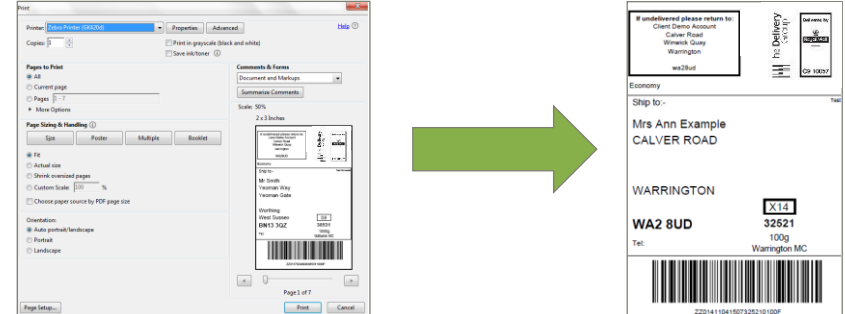

# HOW TO GENERATE A YODEL LABEL

For Yodel items, complete the following steps to generate your label.

# Step 1 – RECIPIENT NAME

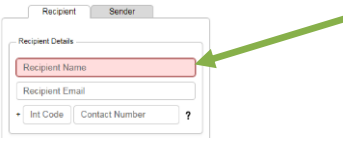

Type the recipient name here.

Recipient email is not required. The telephone number field is optional, whatever is entered here will be printed on the label.

# **STEP 2 – RECIPIENT ADDRESS**

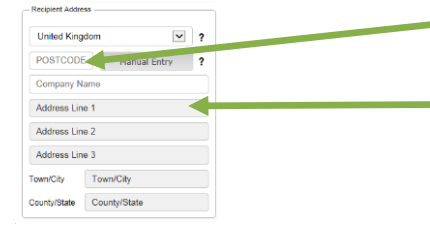

Type in the recipient post code and select the corre address from the drop down list.

If the required recipient address doesn't show up the drop down list click on and type in the address manually.

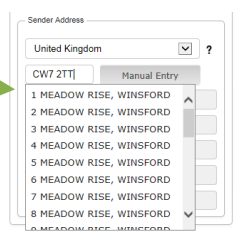

## **STEP 3 – SHIPMENT SETTINGS**

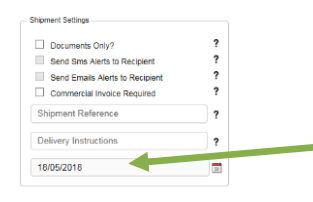

For Yodel items the only part of the Shipment Settings box you need to complete is the date that the item will be collected by The Delivery Group. This is always defaulted to today's date but you can change this here if the item is being labelled for collection on a later date.

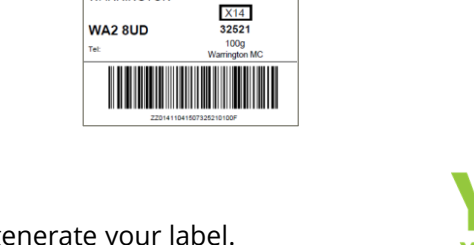

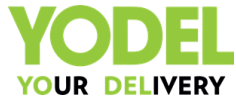

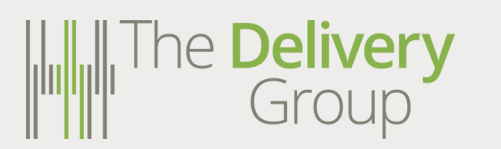

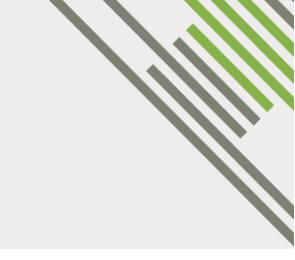

The **Delivery** 

Automatic Service Selection Economy Large Letter Service Economy Parcel Service SM Domestic Parcels @ Home SM Domestic Parcels @ Home 48 SM Domestic Parcels @ Home 24

Saturday Delivery

Delivery Service: Delivery Period: Economy

Fragile

Group

?

hili

# **STEP 4 – CONTENTS AND DIMENSIONS**

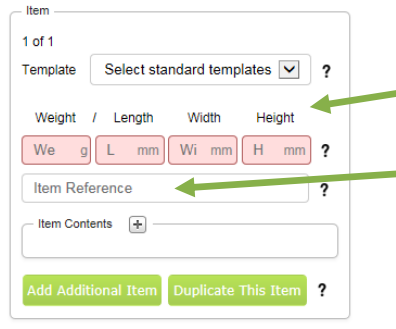

Enter the item weight, length, width and height here.

If you would like an 'Item Reference' (e.g. customer order number) to be printed on the label, enter it here.

'Item contents' only need to be completed for international items. This can be left blank for Yodel items.

# STEP 5 – SHIPMENT LIST (NUMBER OF PACKAGES)

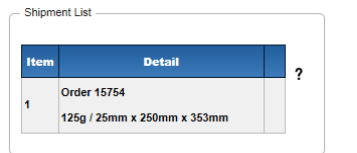

For Yodel items this section will show you the list of items being included within this shipment. To send multiple packages to the same addressee click on Add Additional Item and repeat Step 4 or click on Duplicate This Item

You will then get multiple labels.

Once you reach Step 6 you can either let Docket Hub choose the best service for a package based upon the weight, dimensions and any other data you have entered or you can select the service manually.

Yodel services are shown as 'SM Domestic Parcels @ Home' for the Yodel Mini service and 'SM Domestic Parcels @ Home 48' for the Yodel Premium/POD service.

Once you have chosen the desired service, select the preferred proof of delivery option from the drop down list.

## **STEP 6 – SERVICE SELECTION**

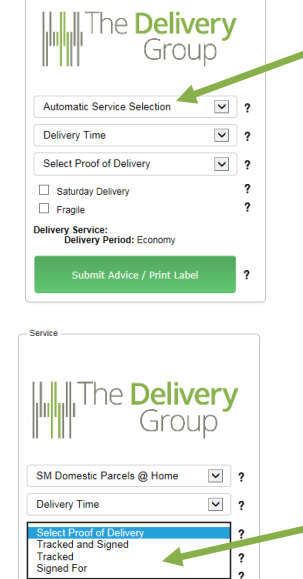

ry Service: Delivery Period: Up to 3 days Tracked: YES

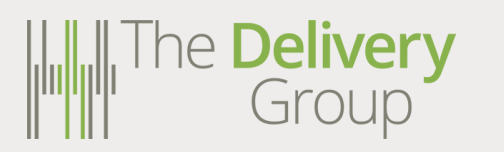

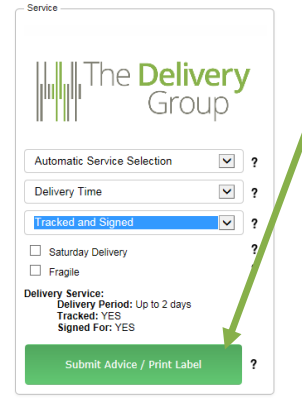

To generate your label click on the Print Label button.

When asked, check all the details and click yes if you are happy that the correct service has been selected.

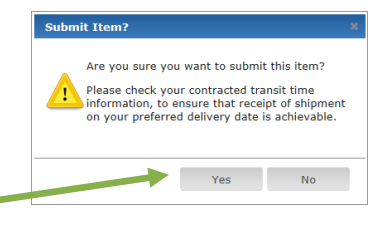

#### **STEP 8 – DOWNLOAD YOUR LABELS**

At the bottom of the screen you should see a box like this if you use Microsoft Internet Explorer:

| Do you want to open or save Labels_9677-2018-02-16T13_49_41.pdf (743 KB) from dhuat1mvc.dockethubtest.com? | Open | Save | Cancel × |
|----------------------------------------------------------------------------------------------------|------|------|----------|
| Or like this if you are using Google Chrome:                                                               |      |      |          |

Once you've opened your label file you can either choose to save it on your PC, laptop or network or send it directly to the printer to print the labels.

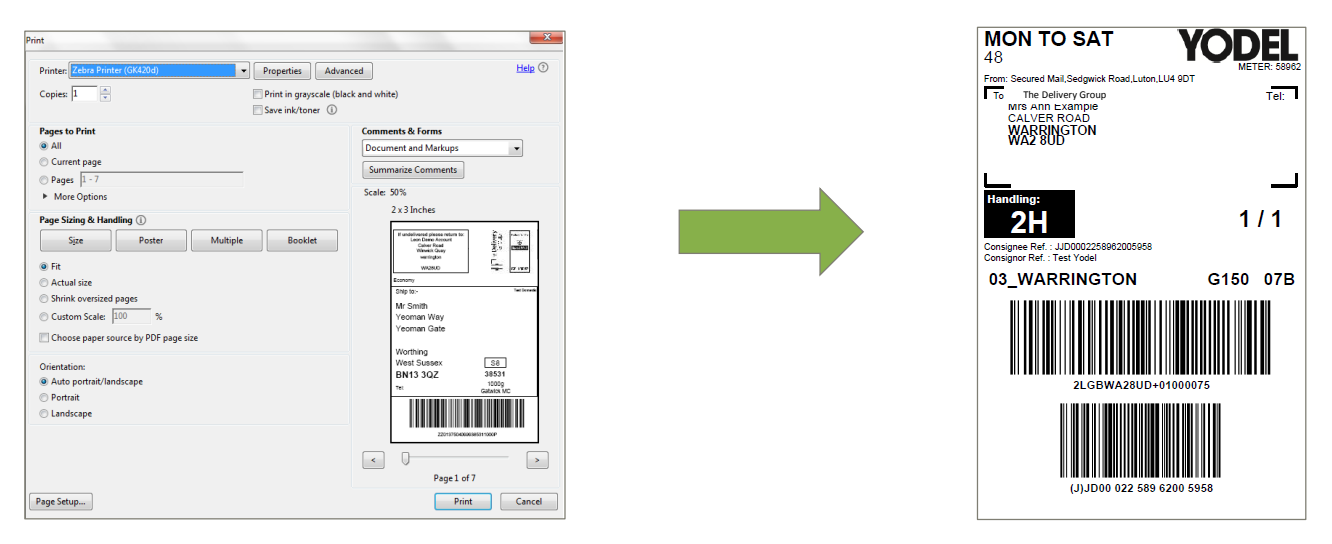

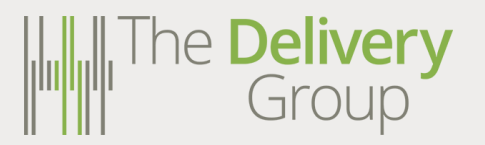

# How to Generate an International Mail Label

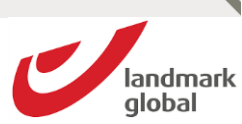

For International items, complete the following steps to generate your label.

# Step 1 – RECIPIENT NAME

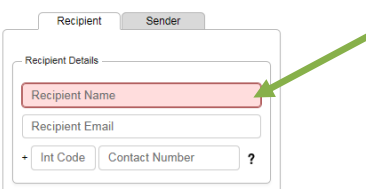

Type the recipient name here.

Recipient email is not required. The telephone number field is optional, whatever is entered here will be printed on the label.

# STEP 2 – RECIPIENT ADDRESS

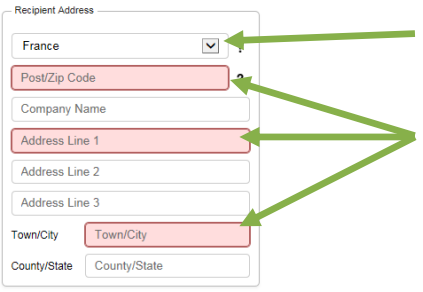

Select the destination country.

Type in the recipient post or zip code and the address details. The **Red** boxes indicate mandatory information.

# **STEP 3 – SHIPMENT SETTINGS**

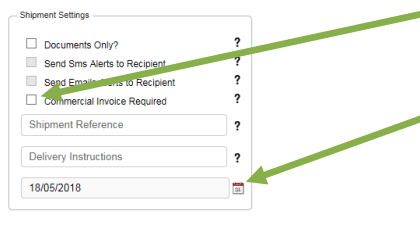

If a commercial invoice is required please click here.

For International items the only part of the Shipment Settings box you need to complete is the date that the item will be collected by The Delivery Group. This is always defaulted to today's date but you can change this here if the item is being labelled for collection on a later date.

# **STEP 4 – CONTENTS AND DIMENSIONS**

| ltem                                                                                                    |                                                                                                    |
|----------------------------------------------------------------------------------------------------|----------------------------------------------------------------------------------------------------|
| 1 of 1                                                                                                    |                                                                                                    |
| Template Select standard templates 💟 ?                                                                                                    |                                                                                                    |
| Weight / Length Width Height                                                                                                    | Enter the item weight, length, width and height here.                                                                                                    |
| We g L mm Wi mm H mm ?                                                                                                    |                                                                                                    |
| Item Reference                                                                                                    |                                                                                                    |
| Item Contents +                                                                                                    |                                                                                                    |
|                                                                                                    | If you would like an 'Item Reference' (e.g. customer order number) to                                                                                                    |
| Add Additional Item Duplicate This Item ?                                                                                                    | be printed on the label, enter it here.                                                                                                    |
|                                                                                                    | be printed on the labely enter lenerer                                                                                                    |
|                                                                                                    |                                                                                                    |
|                                                                                                    |                                                                                                    |
| - Item Contents                                                                                                    |                                                                                                    |
| Add item contents                                                                                                    |                                                                                                    |
| Add Item content  Commodity                                                                                                    |                                                                                                    |
| Add tem content  Add tem content  P  Commodity  Description Value (1) Quantity Code                                                                 |                                                                                                    |
| Item Contents Add item content  Pascription Value (K) Quantity Gode                                                                                 | Enter a description of the item being sent, the value in GRP and the                                                                                                    |
| Item Contents     ?       Add item content     ?       Description     Value (c)       Quantity     Code       Description     £       Num     Code | Enter a description of the item being sent, the value in GBP and the                                                                                                    |
| Add Item Content  Add Item content  Pescription  Value (6)  Quantity Code  Description  E Num Code                                                  | Enter a description of the item being sent, the value in GBP and the number of items being sent. This information will be used by customs                                |
| Add Additional Item Contents                                                                                                    | Enter a description of the item being sent, the value in GBP and the number of items being sent. This information will be used by customs in some destination countries. |

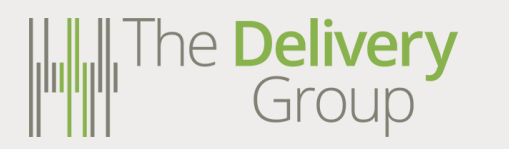

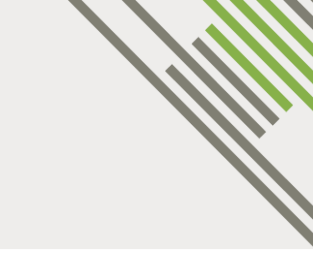

# STEP 5 - SHIPMENT LIST (NUMBER OF PACKAGES)

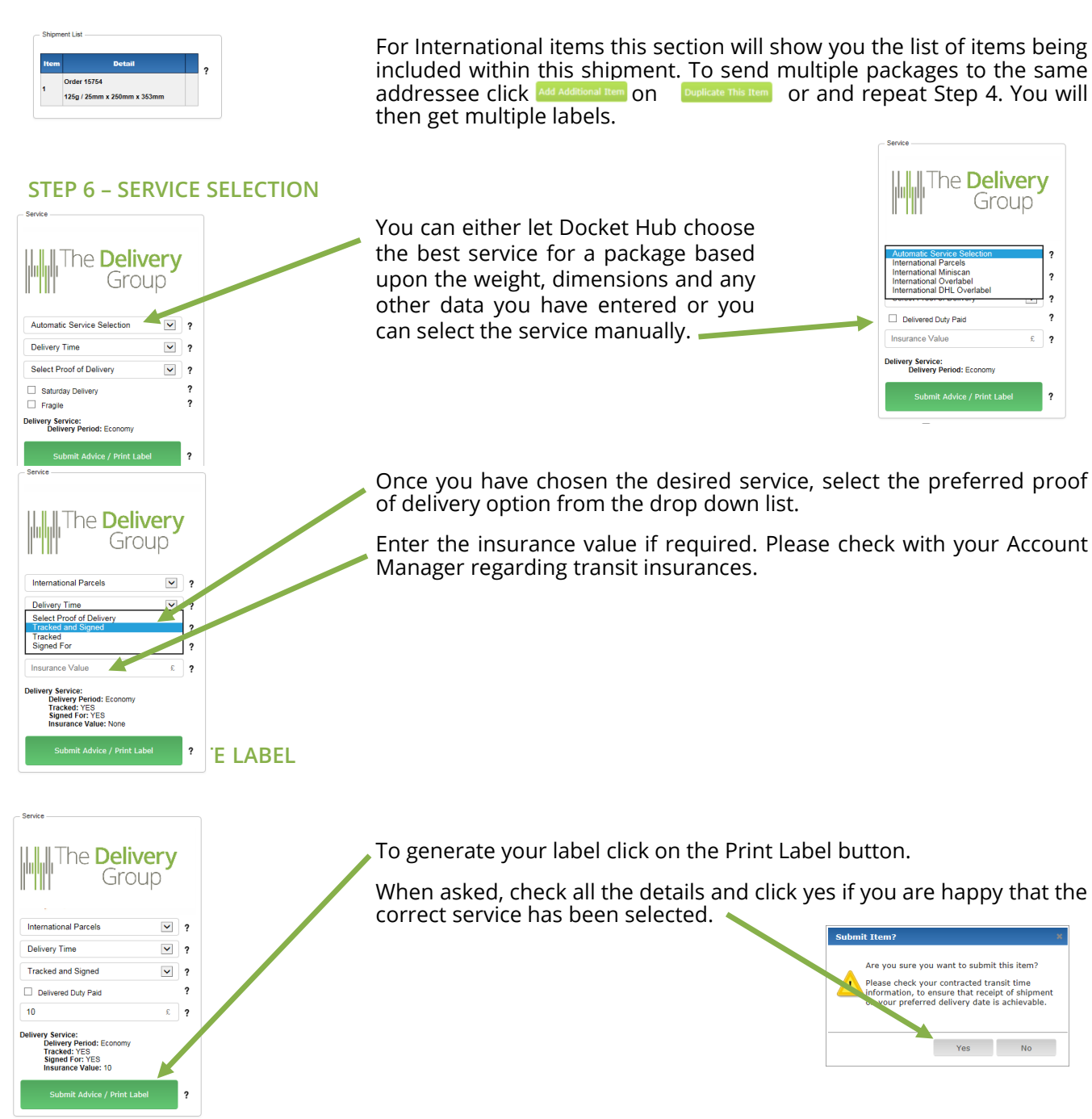

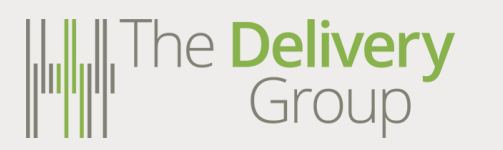

## **STEP 8 – DOWNLOAD YOUR LABELS**

At the bottom of the screen you should see a box like this if you use Microsoft Internet Explorer:

| Do you want to open or save Labels_9677-2018-02-16T13_49_41.pdf (743 KB) from dhuat1mvc.dockethubtest.com? | Open Save V Cancel X |
|----------------------------------------------------------------------------------------------------|----------------------|
| Or like this if you are using Google Chrome:                                                               |                      |
| ই Labels_9678-2018pdf 🗠                                                                                    | Show all X           |

Once you've opened your label file you can either choose to save it on your PC, laptop or network or send it directly to the printer to print the labels.

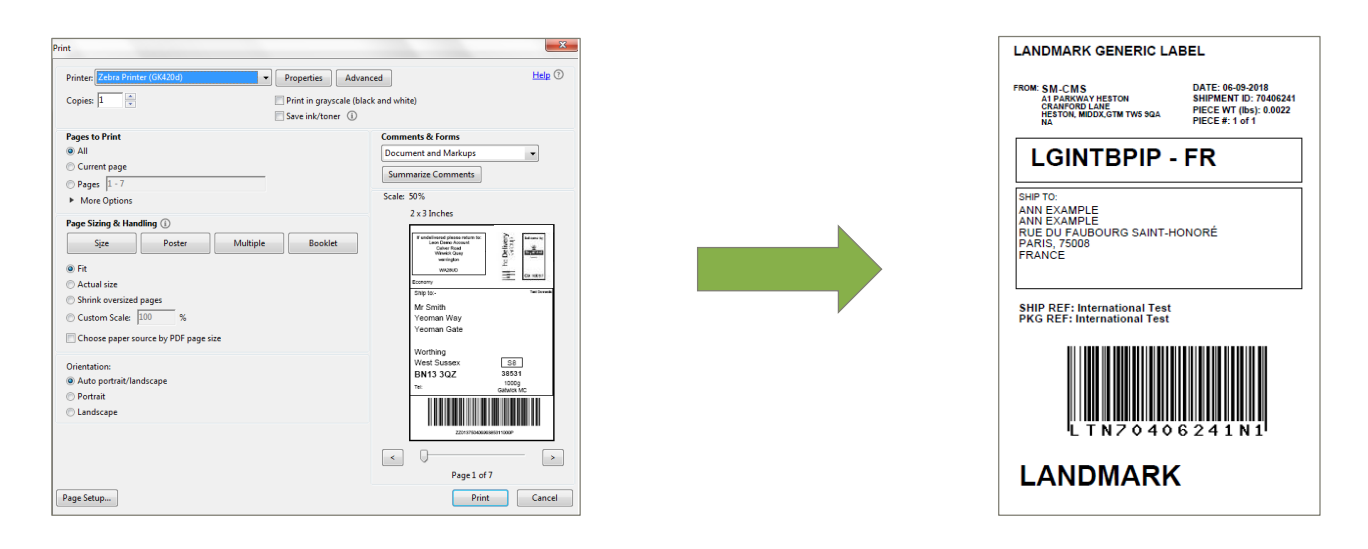

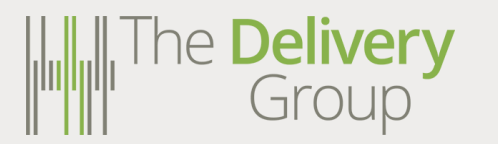

There are two ways to reprint a label. The first method is within the Item AWB Entry screen. Expand the 'Shipments' box by clicking here. Then click here to reprint the desired label.

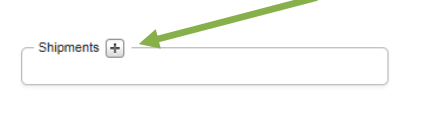

| Shipment 2 stails                | Reprint |
|----------------------------------|---------|
| Test - Mrs Ann Example           | -       |
| Test RM Large Letter - Mr Smith  | ø       |
| Test Yodel Mini Signed - Mr Peck | ŵ       |

The second method to reprint labels is via the Item Level Activity Screen. Hover your mouse over the Mailing Management menu. Then hover your mouse over Item and click on Item Level Activity and this screen will appear:

|                                                                                                    | Mailing Management | Rep        | orts Adm                                  | in    |         | Help    | Logout                     |   |   |   |  |  |  |
|----------------------------------------------------------------------------------------------------|--------------------|------------|-------------------------------------------|-------|---------|---------|----------------------------|---|---|---|--|--|--|
| Aaling Management X Item Item Level Activity                                                           |                    |            |                                           |       |         |         |                            |   |   |   |  |  |  |
| Filters:  Upload Date 13/02/2018  Status Any Upload Date 13/02/2018  Filte Upload Date Filte Upload Id |                    |            |                                           |       |         |         |                            |   |   |   |  |  |  |
| Showing 1 to 2 of 2 items<br>Go to page: IV<br>Records per page: IV                                    |                    |            |                                           |       |         |         |                            |   |   |   |  |  |  |
| File                                                                                                   |                    | Upload     |                                           | Total |         | Not     |                            |   |   |   |  |  |  |
| Upload Id                                                                                              | Job Reference      | Date       | File Name                                 | Items | Advised | Advised | Status                     |   |   |   |  |  |  |
| 9649                                                                                                   | Long Address       | 13/02/2018 | Test CSV (Long Addresses).csv             | 3     | 3       | 0       | Advised - Label file ready | ۲ | * | 3 |  |  |  |
| 9647                                                                                                   | testtestr          | 13/02/2018 | Push Mailing (Corrected with<br>Data).csv | 277   | 0       | 277     | Failed - Items not valid   | ¢ | X |   |  |  |  |

The **Item Level Activity** screen will automatically be set to show today's uploads only. To find uploads completed on other days or to search using the Job Reference use the **filter** section at the top of the page.

| F | ilters:    |                |            |
|---|------------|----------------|------------|
|   |            | Upload Date    | 13/02/2018 |
|   | Status Any | Job Reference  |            |
|   |            | File Upload Id |            |
|   |            |                |            |
| _ |            |                |            |

Once the desired upload is showing click on the download icon  $\pm$  and the labels will be downloaded.

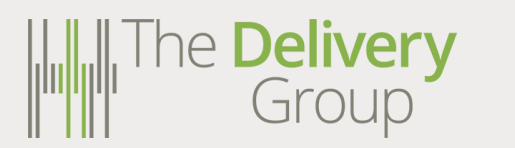

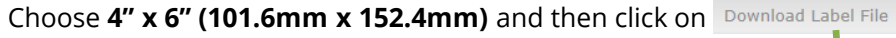

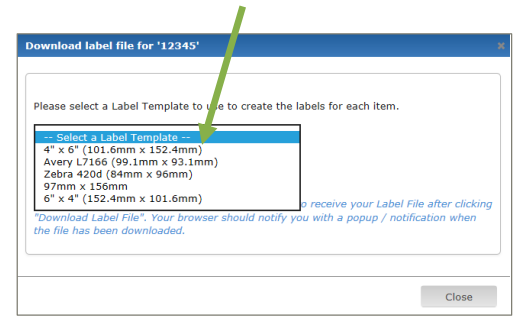

| Please sele                              | t a Label Template t                                              | o use to create tl                    | he labels for each                     | item.                                              |    |
|------------------------------------------|-------------------------------------------------------------------|---------------------------------------|----------------------------------------|----------------------------------------------------|----|
| Select                                   | a abel Template                                                   |                                       | ~                                      |                                                    |    |
| Downloa                                  | d Label File                                                      |                                       |                                        |                                                    |    |
| Please note<br>"Download<br>the file has | that it may take mo<br>Label File". Your brow<br>been downloaded. | re than 30 secon<br>wser should notif | ds to receive you<br>y you with a popu | r Label File after click<br>ıp / notification when | in |
|                                          |                                                                   |                                       |                                        |                                                    |    |

At the bottom of the screen you should see a box like this if you use Microsoft Internet Explorer:

Do you want to open or save Labels\_9677-2018-02-16T13\_49\_41.pdf (743 KB) from dhuat1mvc.dockethubtest.com? Open Save • Cancel × Or like this if you are using Google Chrome: Show all X Labels\_9678-2018-....pdf 🔿

Once you've opened your label file you can either choose to save it on your PC, laptop or network or send it directly to the printer to print the labels.

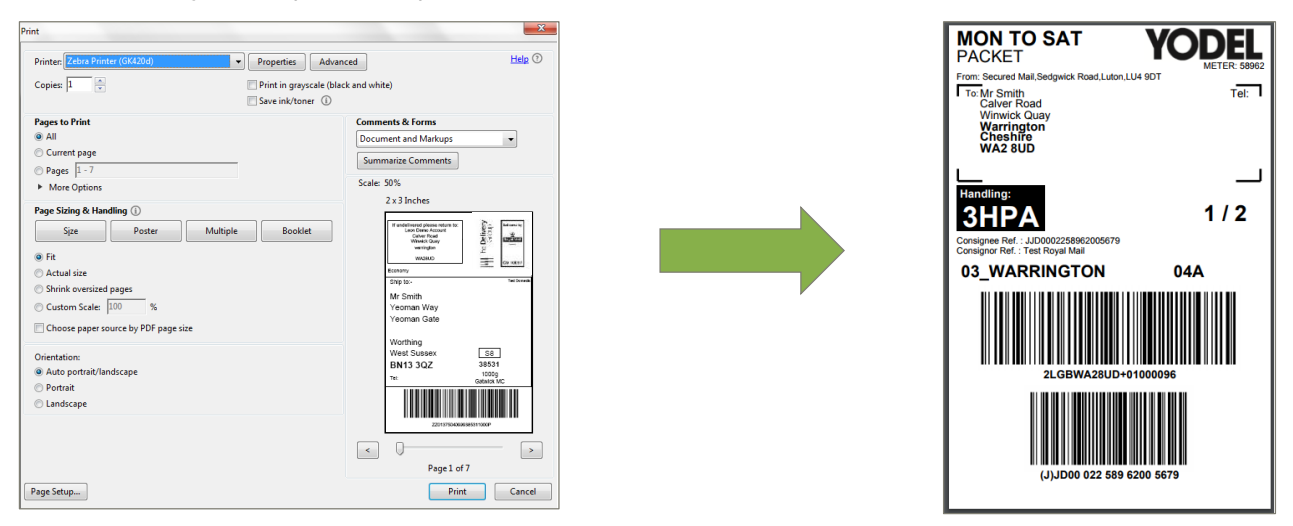

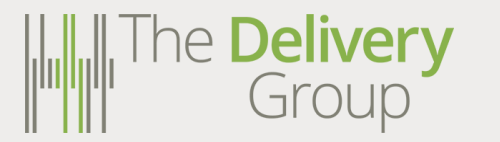

To access the tracking reference codes for each item open the **Item Level Activity** Page (follow the steps on Page | 13).

Find the upload that you want the tracking codes for and click on the spreadsheet icon.

This will download a CSV file containing the Carrier Item Reference and the Post Code which is all that is required to track an item.

| Fil<br>Past | E HOM                         | C <sup>+</sup> - Q =<br>INSERT PAGE LAYOUT<br>+<br>t Painter<br>r <sub>2</sub> Font | r FOR<br>1 • A | MULAS  | 2018-402-16;<br>DATA REVIEW VIEW DEVELOPER<br>= ♥ • ♥ ₩rap Text<br>= ₩ • ₩ ₩rap Text<br>Alignment c | 9619_Output File - E<br>PDF Architect !<br>neral<br>= % * * 0 *0 | Creator<br>Creator<br>Conditional Form<br>Formatting ~ Tab<br>Styles | at as Cell Insert<br>le * Styles * | Delete For     | Trmat<br>v Clear        | Sum * 2<br>Si<br>r* Fi<br>Editing | ort & F<br>iter * Si | Leon Du<br>Ind &<br>lect * | - 8<br>ffield - P |
|-------------|-------------------------------|-------------------------------------------------------------------------------------|----------------|--------|----------------------------------------------------------------------------------------------------|------------------------------------------------------------------|----------------------------------------------------------------------|------------------------------------|----------------|-------------------------|-----------------------------------|----------------------|----------------------------|-------------------|
| G41         | -                             | $\times \checkmark f_x$                                                             |                |        |                                                                                                    |                                                                  |                                                                      |                                    |                |                         |                                   |                      |                            |                   |
| 2           | B<br>Client Item<br>Reference | C<br>Carrier Item Reference                                                         | Weight         | Format | F<br>Address Line 1                                                                                 | G<br>Address Line 2                                              | H<br>Address Line 4                                                  | Address Line 5                     | )<br>Post Code | K<br>Mail Centre        | Routing                           | Ssc                  | Zone<br>Code               | 0                 |
| 8           |                               | ZZ01375041525340630200F                                                             | 200            | F      | THE OAKS GUMLEY ROAD THEDDINGWORT<br>LUTTERWORTH LEICSTERSHIRE                                      | н                                                                | THEDDINGWORTH                                                        | LEICESTERSHIRE                     | LE17 6QJ       | South<br>Midlands<br>MC | \$20                              | 34063                | N                          |                   |
|             |                               | ZZ01375041526334460114F                                                             | 114            | F      | SYCAMORE LIGHTING UNIT 6 ASTLEY LANE<br>INDUSTRIAL ESTATE                                           | SWILLINGTON                                                      | LEEDS                                                                | WEST YORKSHIRE                     | LS26 8XT       | Leeds MC                | X7                                | 33446                | N                          |                   |
|             |                               | ZZ01375041527389470090P                                                             | 90             | Р      | 32 RAILWAY TERRACE BLAENCLYDACH<br>RHONDDA MID-GLAMORGAN SOUTH                                      |                                                                  | TONYPANDY                                                            | RHONDDA<br>CYNON TAFF              | CF40 2DA       | Cardiff MC              | \$3                               | 38947                | N                          |                   |
|             |                               |                                                                                     |                |        |                                                                                                    |                                                                  |                                                                      |                                    |                |                         |                                   |                      |                            |                   |
| 4           | •                             | 2018-02-16_9649_Output File                                                         | e (            | ÷      |                                                                                                    |                                                                  | : •                                                                  |                                    |                |                         |                                   |                      |                            | Þ                 |

To track an item open a web browser and navigate to The Delivery Group website.

# www.thedeliverygroup.co.uk

Then click on which is located on the right hand side of the page. Enter the Item Reference number and the Post Code to see the tracking events.

| ELIVERY   | Enler your tracking details below | Back                               |                        | ELIVERY    | Back                     |                                                              |
|-----------|-----------------------------------|------------------------------------|------------------------|------------|--------------------------|--------------------------------------------------------------|
| CK YOUR D | llem Reference                    | ttem Status<br>Item has arrive     | ed at Royal Mail depot | CK YOUR DI | 14/02/2018<br>06:00      | Secured Mail has advised the item to Royal Mail Secured Mail |
| TRAG      | Posicode                          | Location<br>West Bromwid           | ch                     | TRAC       | 14/02/2018<br>20:00      | Royal Mail has billed<br>Secured Mail                        |
|           | Q. Search                         | Estimated Deliver<br>Thursday 15th | n<br>February          |            | 14/02/2018<br>20.00      | Item has arrived at Royal<br>Mail depot<br>West Bromwich     |
|           |                                   | History                            | ۲                      |            | Мар                      | ۲                                                            |
|           |                                   | Powersel by<br>Contract 600        | manna                  |            | Powered by<br>Decker 6/0 | mannan                                                       |

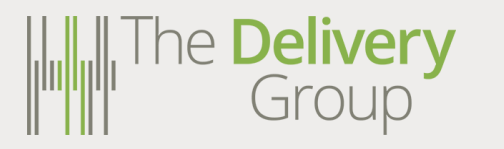

The **Delivery** Group 6 Bishops Court Warrington WA2 8QY

0330 05 35 900 www.thedeliverygroup.co.uk